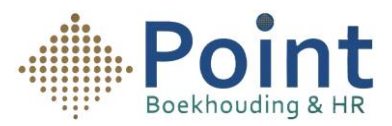

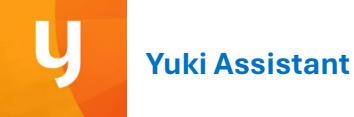

## Instructies voor het gebruik van de Yuki Assistant App:

تعليمات استخدام تطبيق Yuki Assistant

- Open de Yuki Assistant App op je mobiele telefoon. افتح تطبيق
  Yuki Assistant
- 2- Klik op het **plusteken** (zie de afbeelding hiernaast).

اضغط على علامة (+) (انظر الصورة المجاورة)

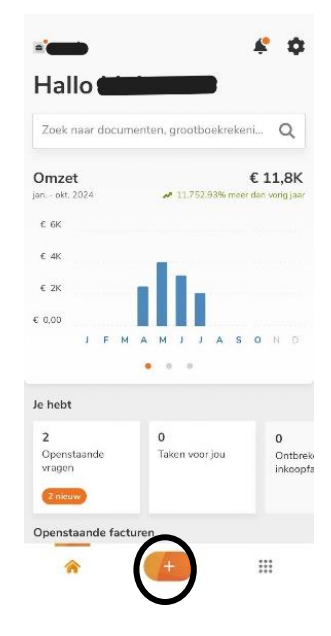

3- Je ziet dan verschillende opties verschijnen. Kies de optie "Maak een foto".

ستظهر لك عدة خيارات. اختر خيار "Maak een foto"

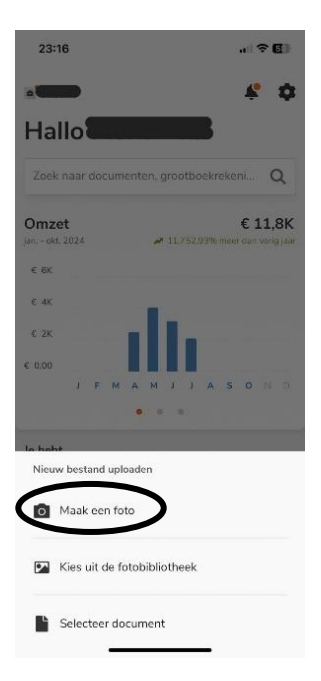

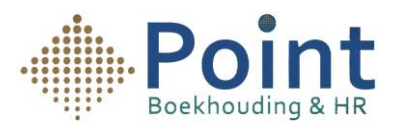

- 4- Vervolgens kun je een factuur of bon scannen.
  - a. Als de bon of factuur uit meerdere pagina's bestaat, scan je ze één voor één en klik je daarna op **Bewaar**.
  - b. Als de bon of factuur uit één pagina bestaat, scan je deze en klik je direct op **Bewaar**.

## بعد ذلك، يمكنك تصوير الفاتوره

الذا كانت الفاتورة مكونًا من عدة صفحات، صور ها صفحة تلو الأخرى ثم اضغط "Bewaar" إذا كانت الفاتورة مكونًا من عدة صفحات، صور ها صفحة تلو

-إذا كانت الفاتورة مكونه من صفحة واحدة، صور ها مباشرةً واضغط "Bewaar"

5- Daarna zie je een bevestigingsscherm (zoals de afbeelding hiernaast). Klik op **"Uploaden"**.

بعد ذلك، سترى شاشة تأكيد (مثل الصورة المجاورة). اضغط على Uploaden

Je bent nu klaar, en de factuur/bon is naar je boekhouder verstuurd.

تم إرسال الفاتورة إلى محاسبك

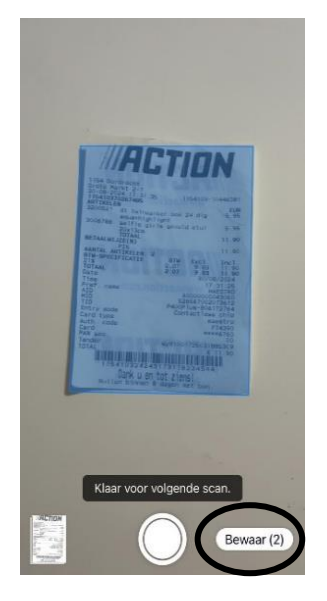

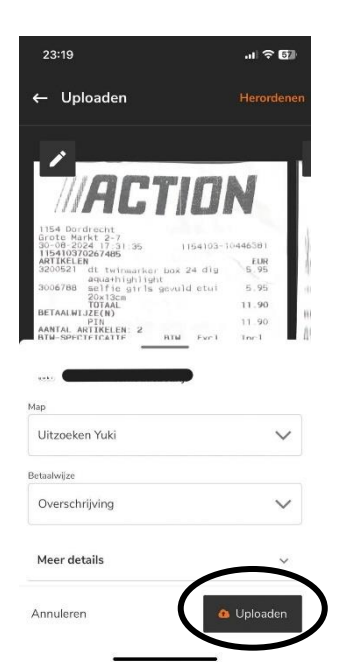